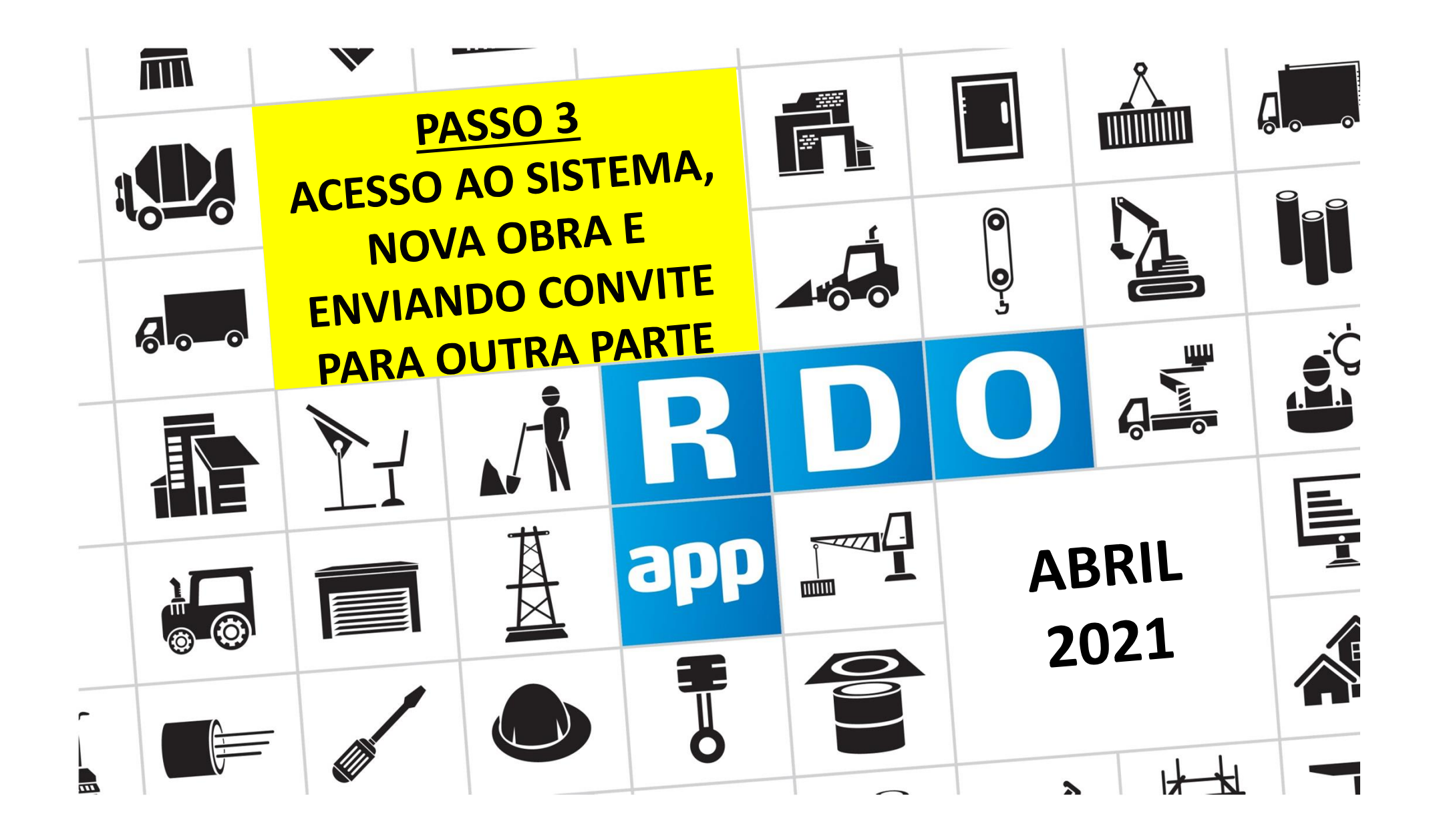

## PASSO A PASSO CONTRATANTE 🚠 & CONTRATADA 👗

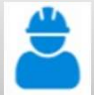

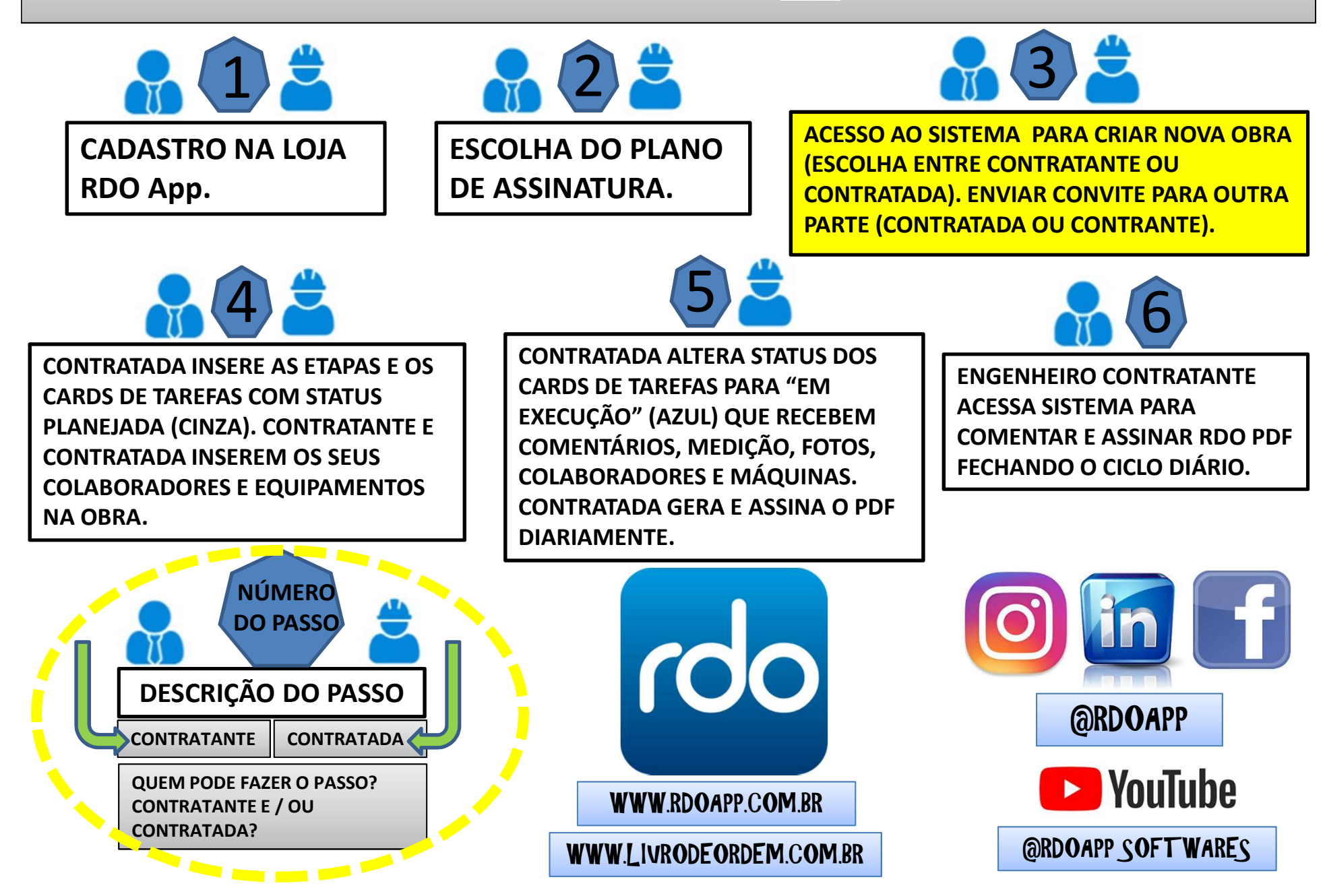

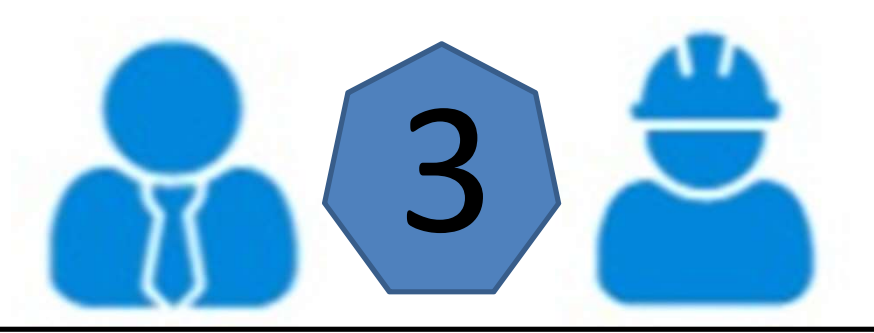

ACESSO AO SISTEMA PARA CRIAR NOVA OBRA (ESCOLHA ENTRE CONTRATANTE OU CONTRATADA). ENVIAR CONVITE PARA OUTRA PARTE (CONTRATADA OU CONTRATANTE).

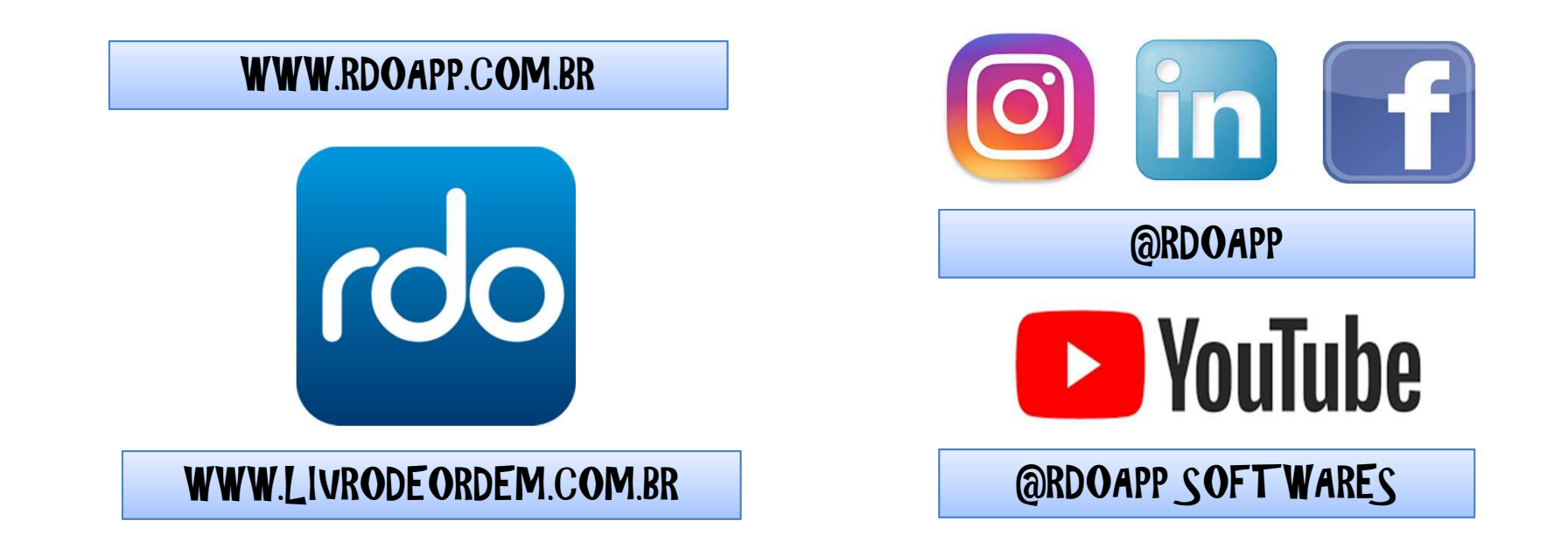

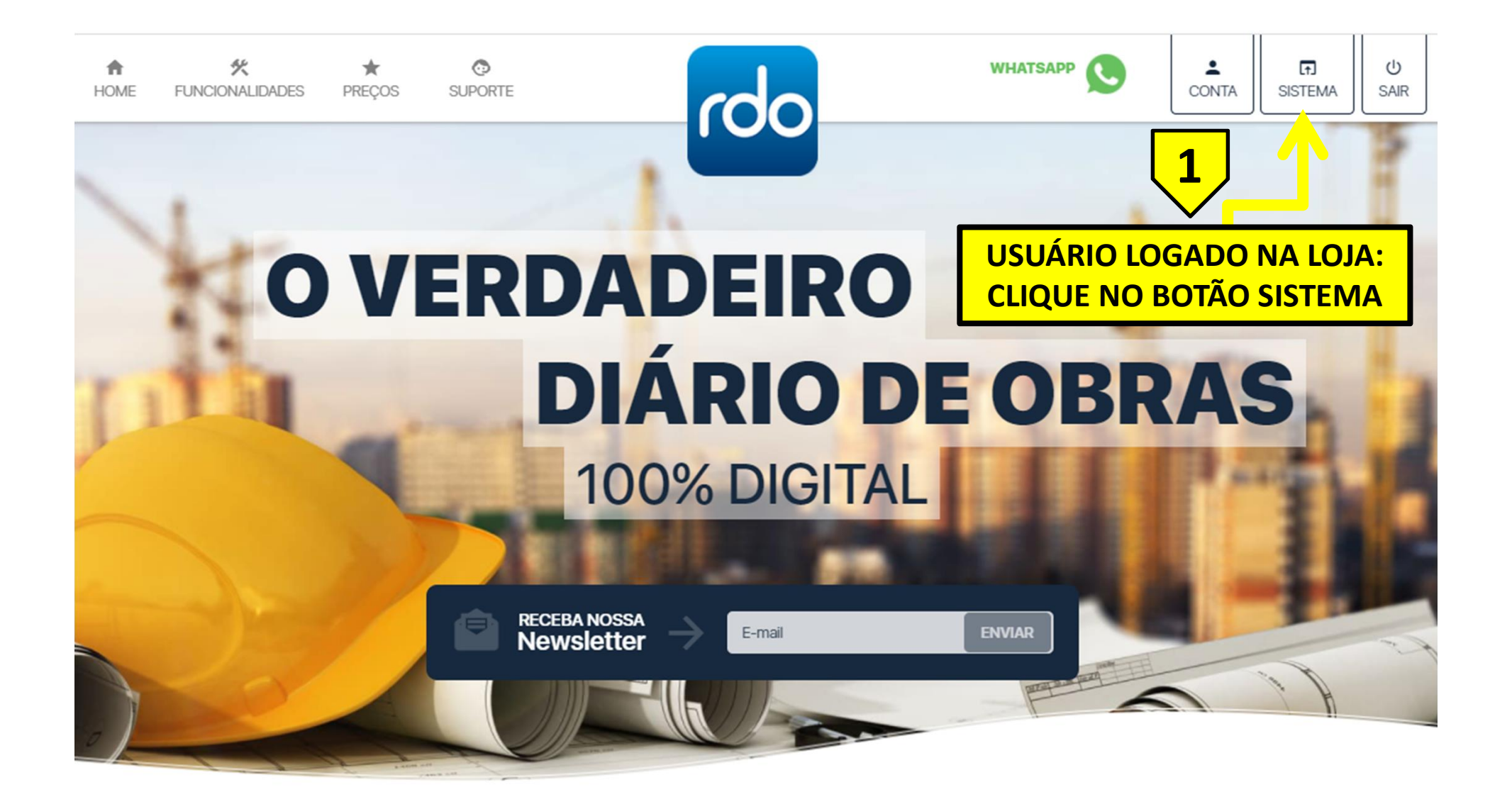

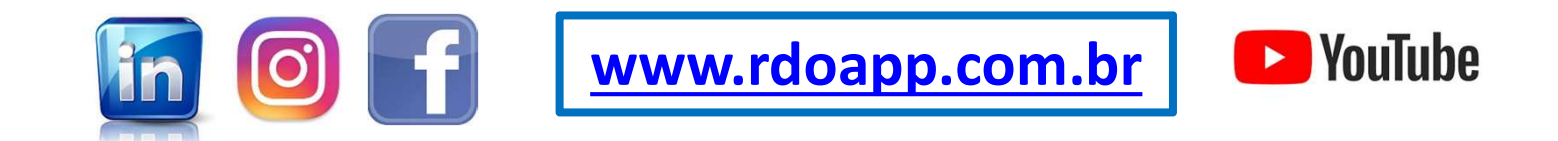

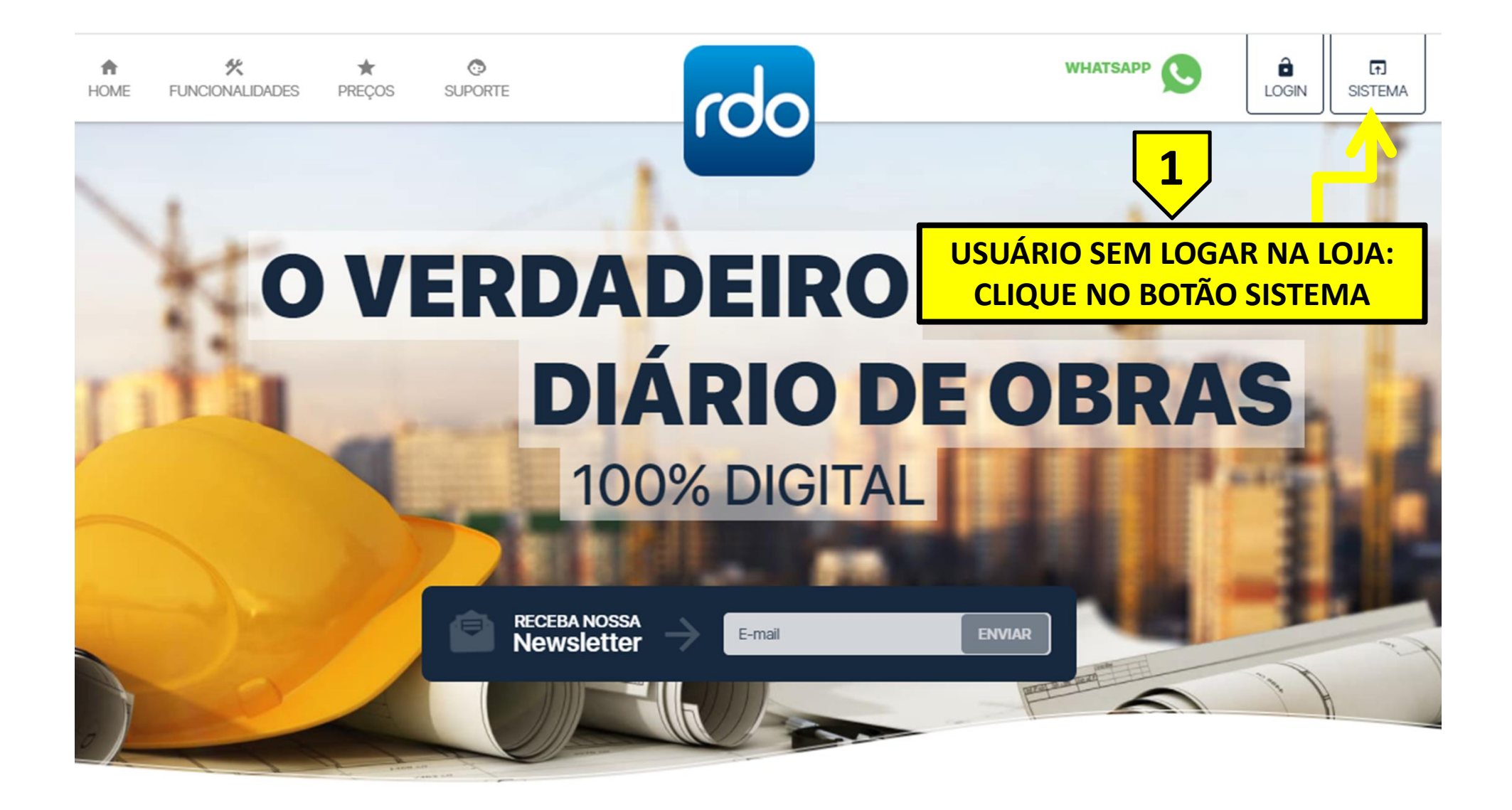

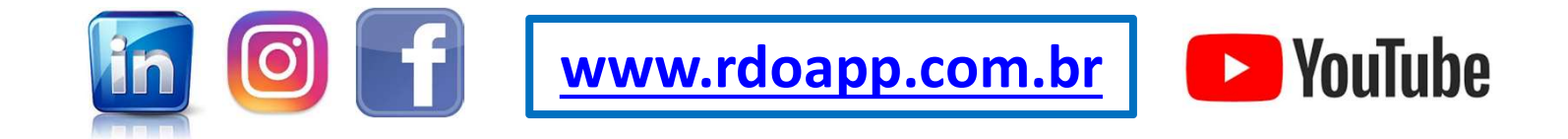

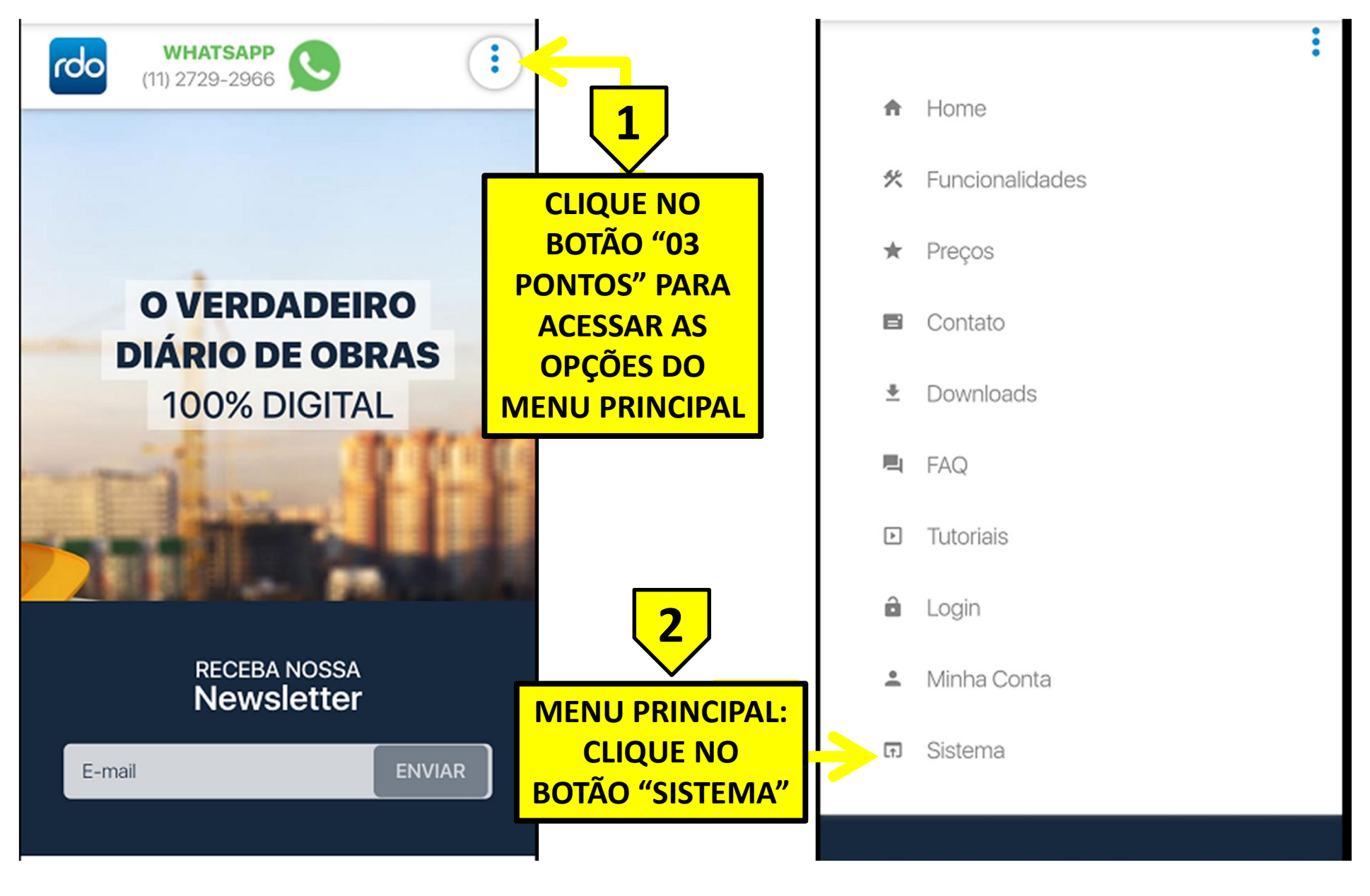

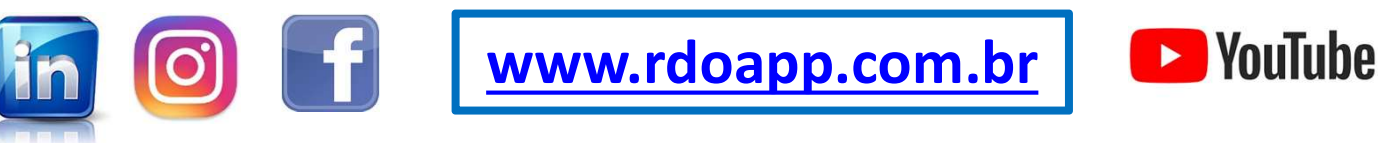

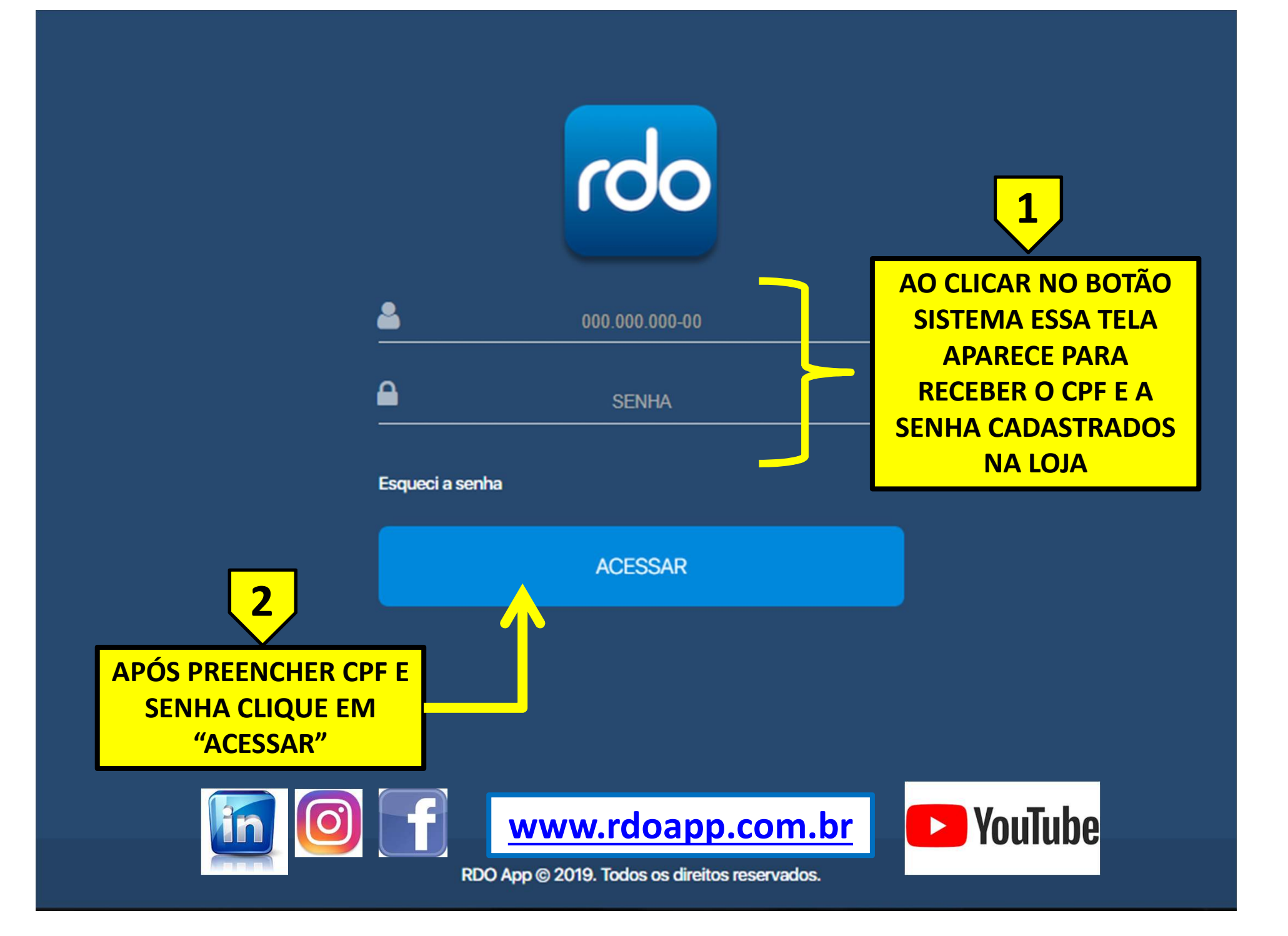

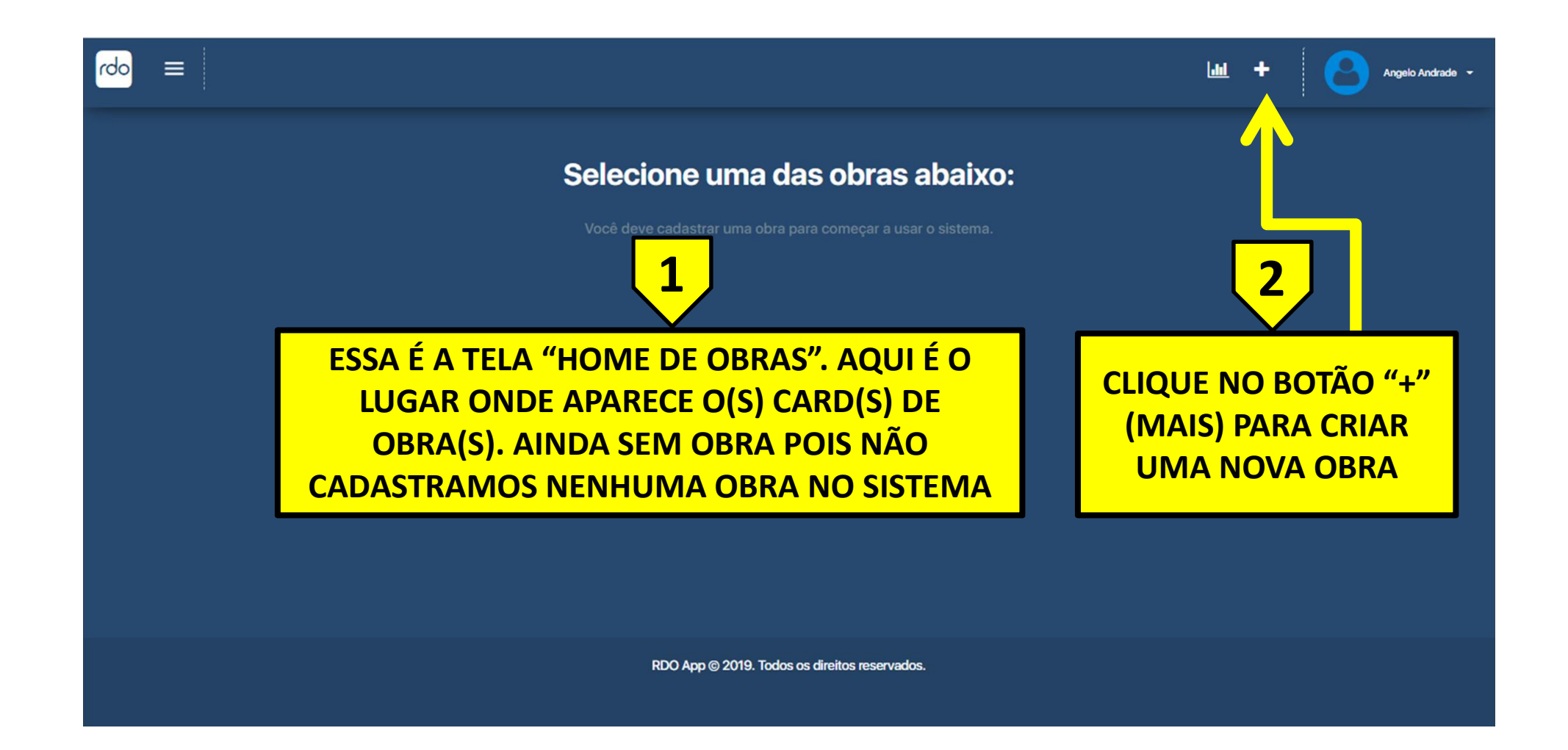

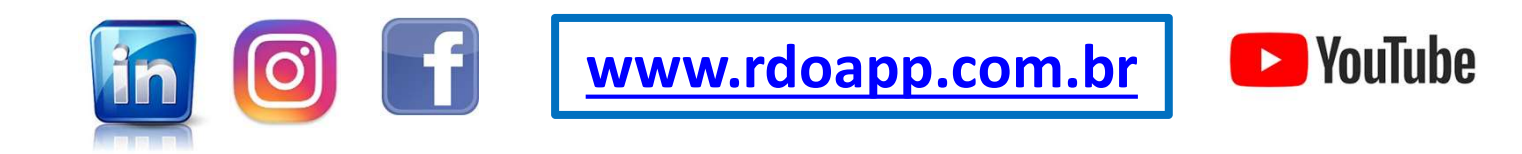

|                                   |                                                      | www.rd                  | .br                        | 🕒 YouTube         |                |                                                                                           |  |  |
|-----------------------------------|------------------------------------------------------|-------------------------|----------------------------|-------------------|----------------|-------------------------------------------------------------------------------------------|--|--|
| DAC<br>∞ = i (A                   | DOS DA OBRA: CAMPOS COM<br>STERISCOS) SÃO OBRIGATÓRI | "*"<br>OS               |                            |                   |                | <u>لط</u> + <mark>ک</mark> سیندغیبہ -                                                     |  |  |
| Obra                              |                                                      |                         |                            |                   |                |                                                                                           |  |  |
| Nome da Obra*                     |                                                      | V                       |                            |                   |                | Contratante     Contratada Logo da Contratada Formate:::::::::::::::::::::::::::::::::::: |  |  |
| Contratante<br>Selecione          |                                                      | Contratada<br>Selecione |                            |                   |                |                                                                                           |  |  |
| Data inicial*                     |                                                      | Data previsão final*    |                            |                   |                |                                                                                           |  |  |
| Logradouro*                       |                                                      |                         |                            |                   |                |                                                                                           |  |  |
| Número*                           |                                                      | Complemento             |                            |                   |                |                                                                                           |  |  |
| CEP*                              | UF*                                                  |                         | Municipio*                 | Bairro            |                |                                                                                           |  |  |
| Qtd. hrs/tarefa/semana            | Qtd. hrs/tarefa/sábados                              |                         | Qtd. hrs/tarefa/domingos   | ART               |                |                                                                                           |  |  |
| Ārea total da obra (m²):          | Área total construída (m <sup>3</sup> ):             |                         |                            | Data de conclusão |                |                                                                                           |  |  |
| COLABORADORES                     | 2<br>COLABORADORES<br>SOMENTE A                      | : INSER<br>APÓS A       | IR COLABOR<br>BRIR A OBRA  | ADORES            |                |                                                                                           |  |  |
| EQUIPAMENTOS<br>TRO DE EQUISMANTO | o pescanção tavoze nalisição                         |                         | REROWITE/FORMEDOR          | CONTRO            |                | Actes                                                                                     |  |  |
|                                   | <b>3</b><br><b>EQUIPAMENTOS:</b><br>EQUIPAMENTOS     | USUÁR<br>ANTES          | IO JÁ PODE I<br>DE ABRIR A | NSERIR<br>OBRA.   |                | ♦ VQDAR                                                                                   |  |  |
|                                   | lin                                                  | Ø                       | f                          | 4                 | ATEN<br>N<br>" | <u>ÇÃO:</u> CLIQUE<br>O BOTÃO<br>SALVAR".                                                 |  |  |

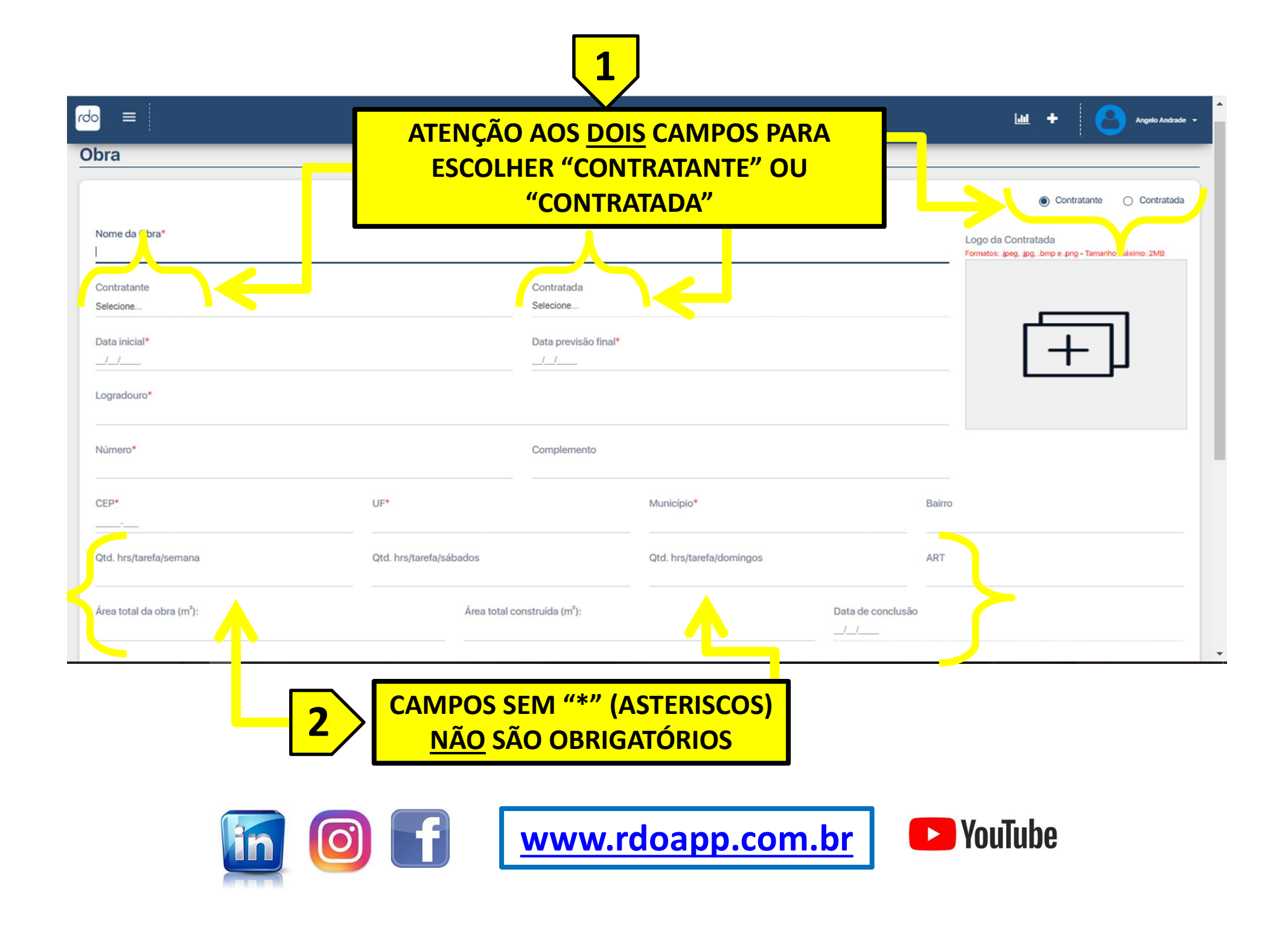

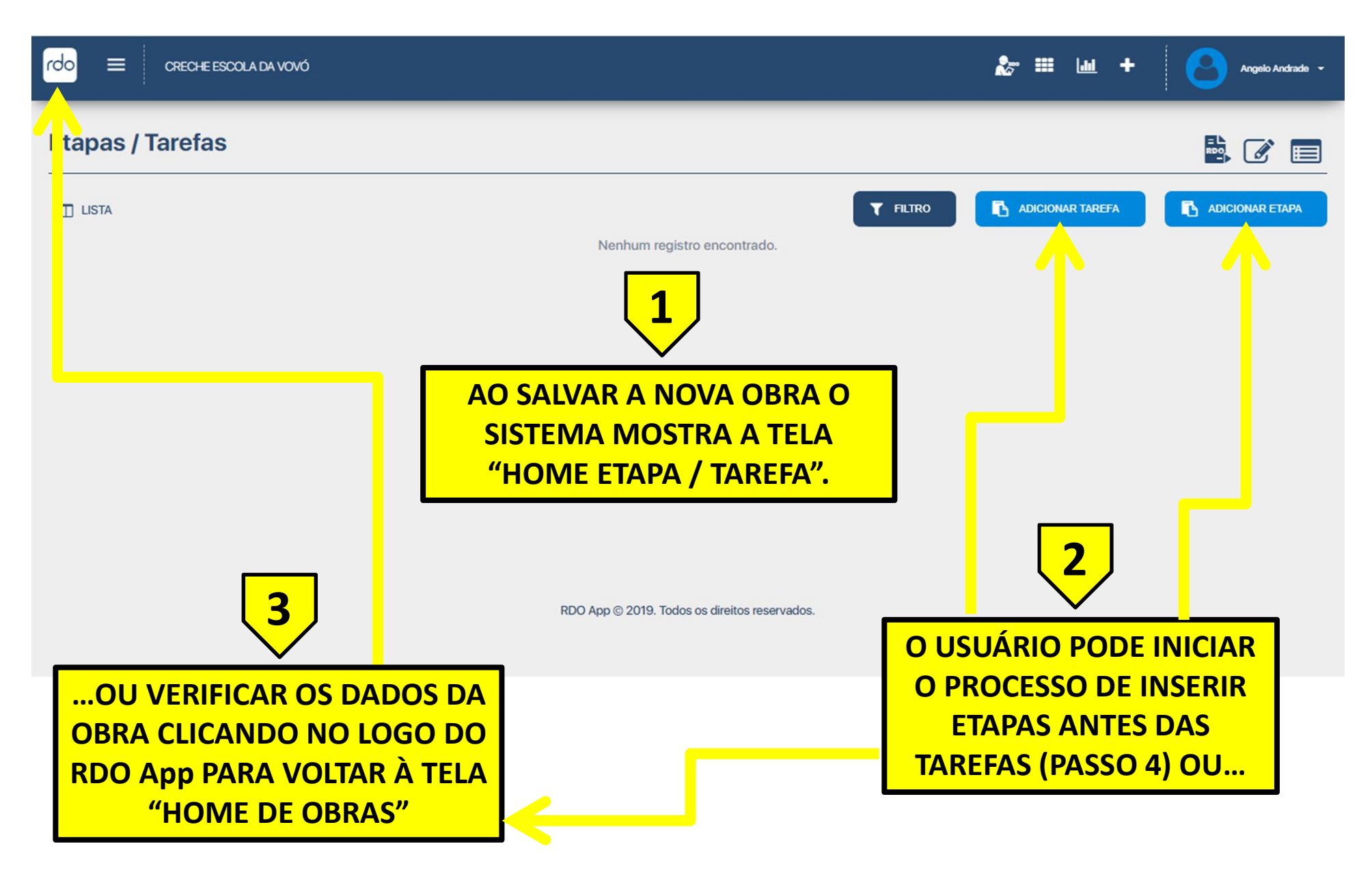

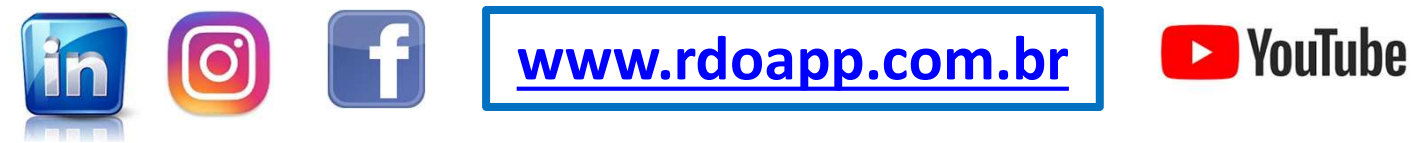

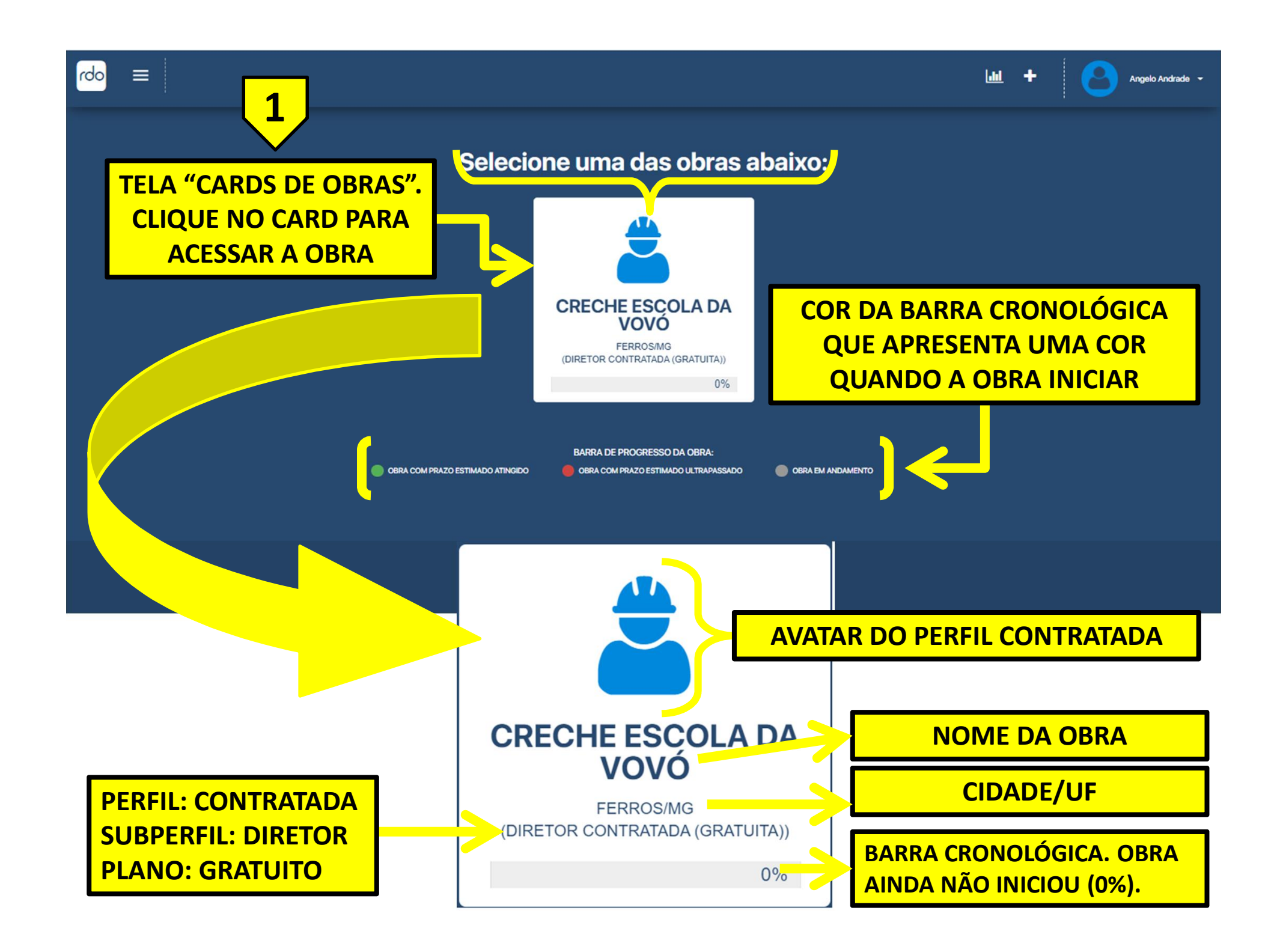

| rdo   | CRECHE ESCOLA DA VOVÓ                                                                                         | angelo Andrade 👻 🖬 🔟 🕇 🤤                    |
|-------|----------------------------------------------------------------------------------------------------|---------------------------------------------|
| Etapa | s / Tarefas                                                                                                   |                                             |
| 🔲 แรา | Nenhum regist                                                                                                 | T FILTRO E ADICIONAR TAREFA ADICIONAR ETAPA |
|       | 1                                                                                                    |                                             |
|       | PARA ENVIAR CONVITE PARA OUTRA PAR<br>CLIQUE NO BOTÃO DE "TRÊS BARRAS" E AC<br>O MENU PRINCIPAL (OPÇÃO OBRAS) | TE<br>ESSE                                  |
| _     | RDO App © 2019. Todos                                                                                         | os direitos reservados.                     |

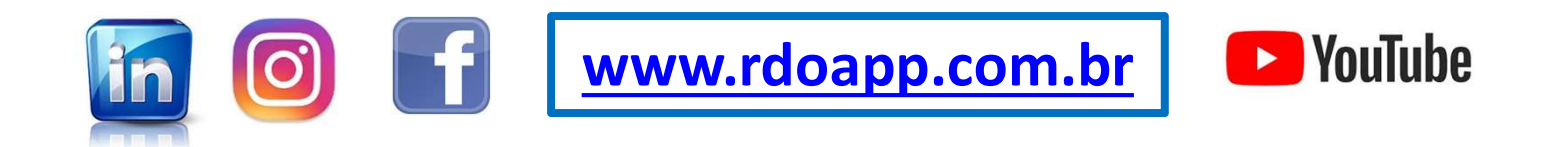

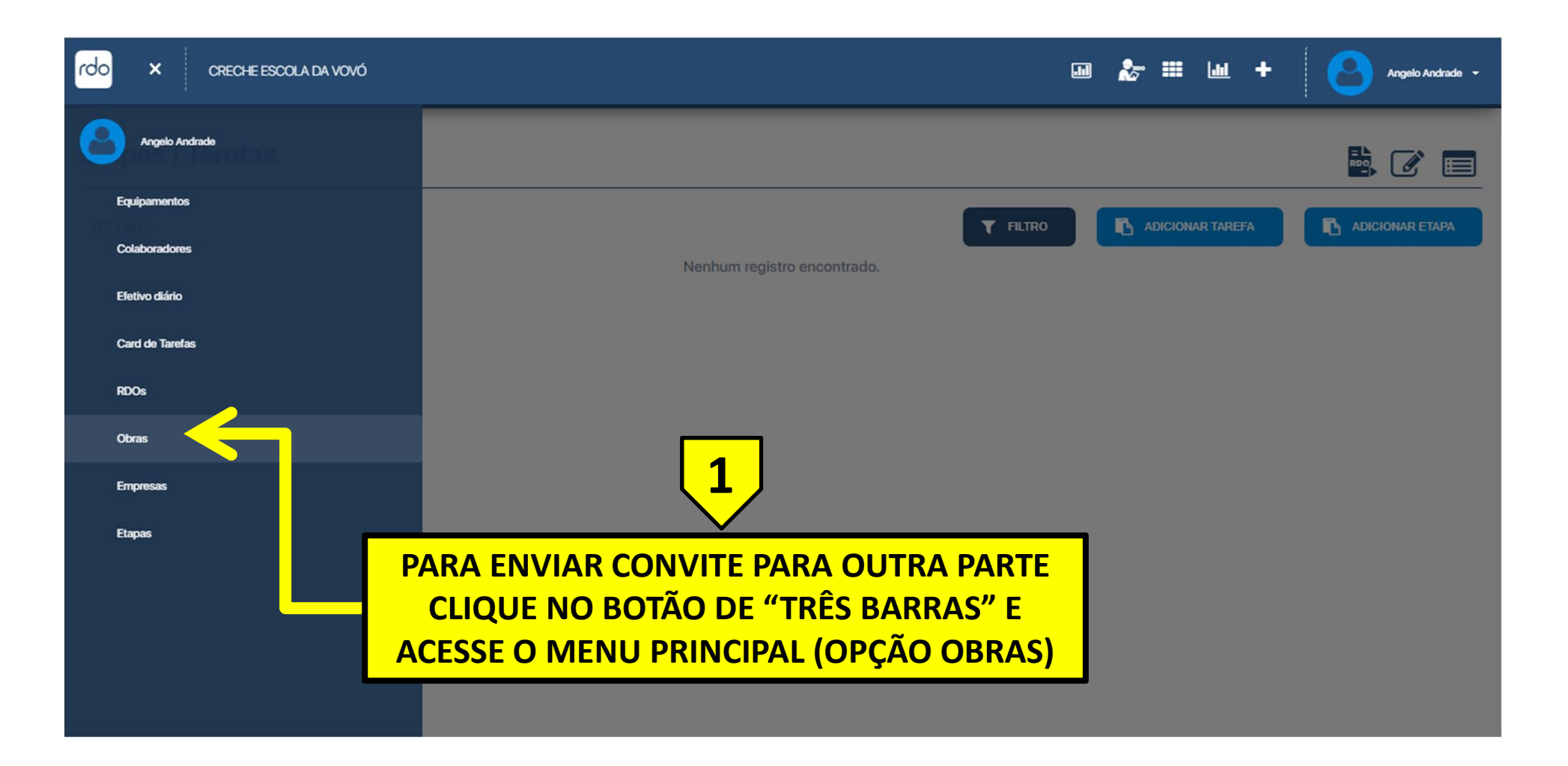

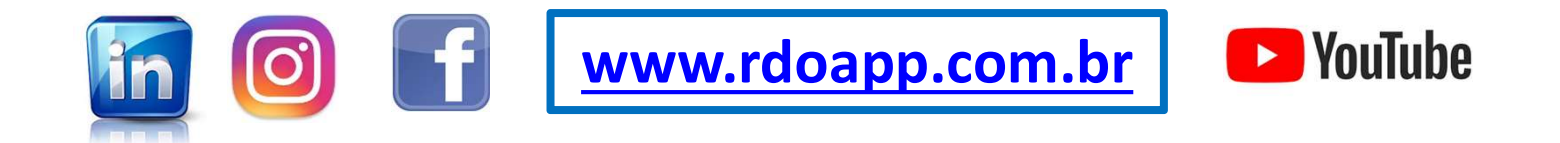

CRECHE ESCOLA DA VOVÓ

## **Obras**

=

rdo

| Nome                       |                                                                          |                                        |                              | Contratant<br>Selecione           | e                |                 |                        |           |    |      |
|----------------------------|--------------------------------------------------------------------------|----------------------------------------|------------------------------|-----------------------------------|------------------|-----------------|------------------------|-----------|----|------|
| Data Inicial<br>dd/mm/aaaa |                                                                          | Data Final<br>dd/mm/aaaa               |                              | UF<br>Selecione                   |                  |                 | Município<br>Selecione |           |    |      |
| Status<br>Selecione        | AS O<br>USU<br>SU                                                        | BRAS CADA<br>IÁRIO SÃO L<br>AS PRINCIP | STRADA<br>ISTADA<br>AIS INFO | AS PARA E<br>S AQUI CO<br>ORMAÇÕI | ESSE<br>DM<br>ES |                 | ٩                      | PESQUISAR |    | NOVO |
| NOME                       | CONTRATANTE                                                              | CONTRATADA                             | DATA INÍCIO                  | DATA CONCLUSÃO                    | LOCAL            | DIAS DECORRIDOS |                        | AÇÕI      | ES |      |
| CRECHE ESCOLA DA VOVÓ      |                                                                          | Construtora SAVITRI                    | 22/02/2021                   |                                   | FERROS/MG        | -6              | 1                      | ඵ         | ľ  | 圃    |
|                            |                                                                          |                                        |                              |                                   |                  |                 | <u> </u>               |           |    | 1    |
|                            |                                                                          |                                        | RDO App © 20                 | 19. Todos os direitos re:         | servados.        | 2               | <mark>)</mark>         |           |    |      |
|                            | PARA ENVIAR CONVITE PARA OUTRA PARTE<br>CLIQUE NO BOTÃO "AVIÃO DE PAPEL" |                                        |                              |                                   |                  |                 |                        |           |    |      |

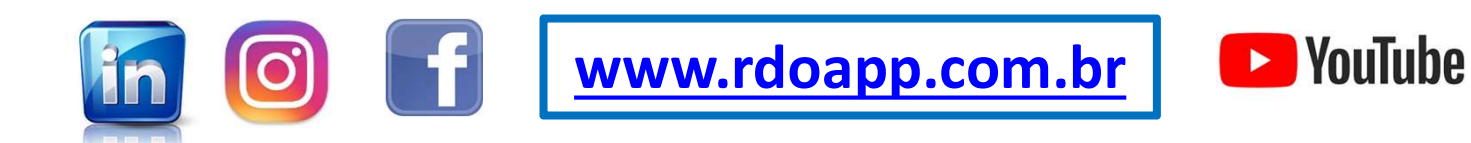

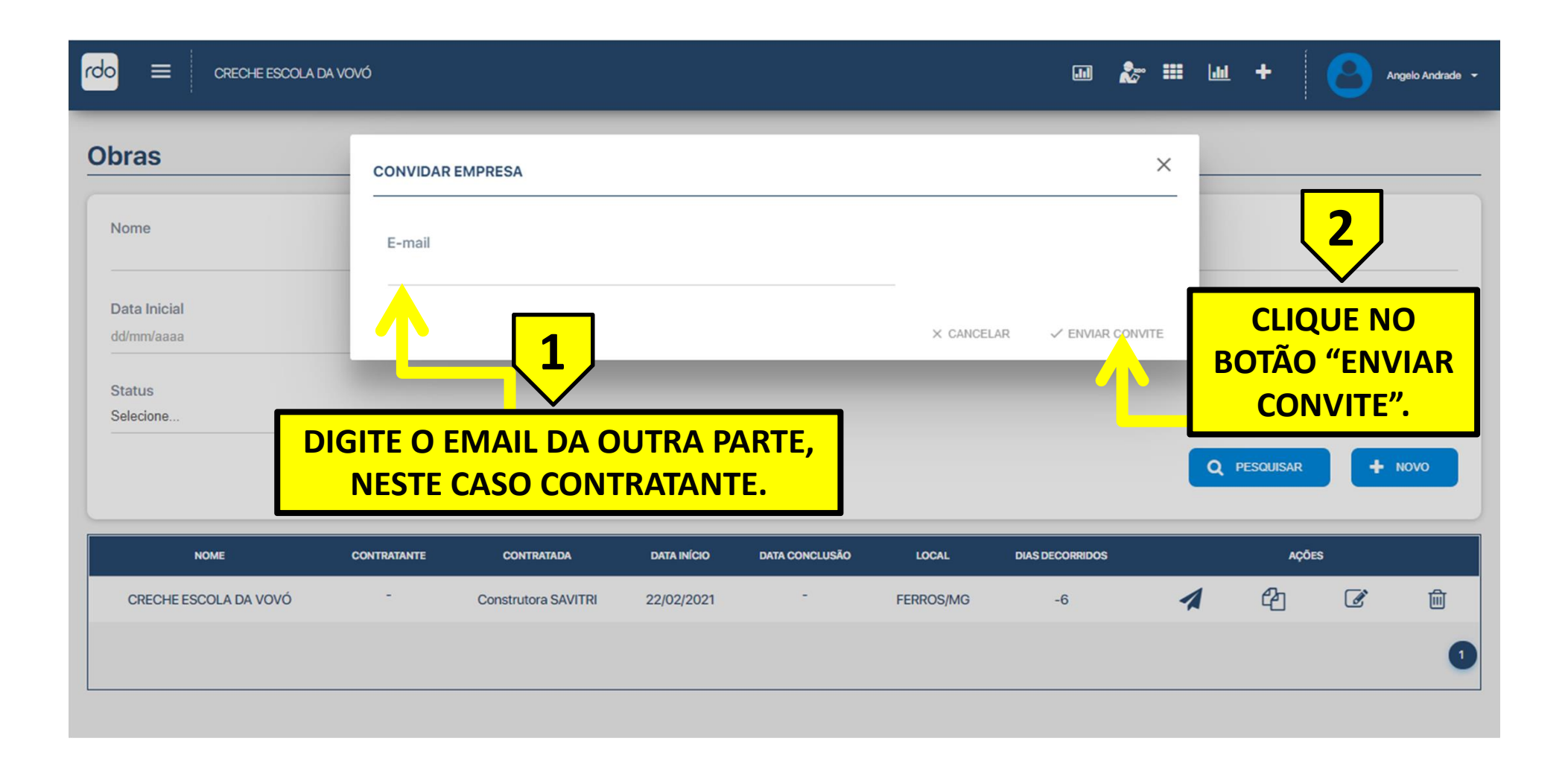

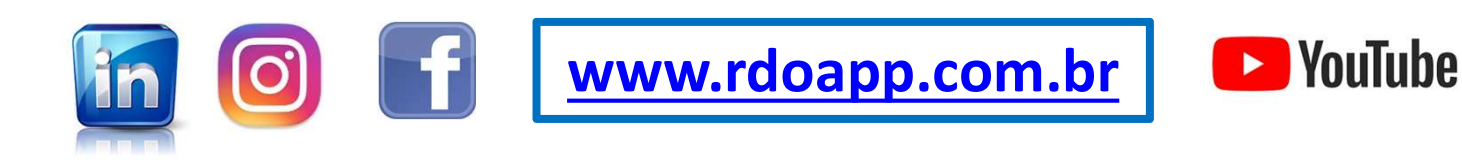

|                            | DA VOVÓ     |                          |                  |                         |                                   | ••••            | , ■ <b> </b>           | Convite en | viado com sue | cesso. |
|----------------------------|-------------|--------------------------|------------------|-------------------------|-----------------------------------|-----------------|------------------------|------------|---------------|--------|
| oras                       |             |                          |                  |                         |                                   |                 |                        |            |               |        |
| Nome                       |             |                          |                  | Contratant<br>Selecione | e                                 |                 |                        |            |               |        |
| Data Inicial<br>dd/mm/aaaa |             | Data Final<br>dd/mm/aaaa |                  | UF<br>Selecione         |                                   |                 | Município<br>Selecione |            |               |        |
| Status<br>Selecione        | 1           | , MENS/<br>E             | AGEM D<br>NVIADO | O SISTEN                | <mark>/IA: "COI</mark><br>ICESSO" | NVITE           | ٩                      | PESQUISAR  | +             | ноvо   |
| NOME                       | CONTRATANTE | CONTRATADA               | DATA INÍCIO      | DATA CONCLUSÃO          | LOCAL                             | DIAS DECORRIDOS |                        | AÇÕE       | ïs            |        |
| CRECHE ESCOLA DA VOVÓ      | -           | Construtora SAVITRI      | 22/02/2021       | -                       | FERROS/MG                         | -5              | 1                      | ආ          | ľ             | 圃      |
|                            |             |                          |                  |                         |                                   |                 |                        |            |               |        |

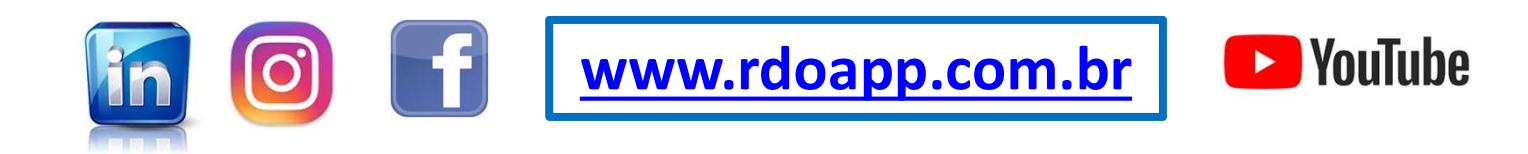

| = | 🌱 Gmail     | Q Pesquisar e-mail     | ·                                                                                                    | 0          | <b>(</b> ) |   |
|---|-------------|------------------------|----------------------------------------------------------------------------------------------------|------------|------------|---|
| + | □• C :      |                        |                                                                                                    | 1-44 de 44 | <          | > |
| 2 | Principal   | Social                 | Promoções 4 novos                                                                                             |            |            |   |
| * | 🔲 😭 RDO Арр | Convite para o RDO App | Prezado Usuario(a): Este é um convite para ser CONTRATANTE na obra CRECHE ESCOLA DA VOVÓ. Para aceitar acesso | e o link:  |            |   |

## > EMAIL ENVIANDO PELO SISTEMA. CERTIFIQUE QUE NÃO ESTÁ NA CAIXA DE SPAM

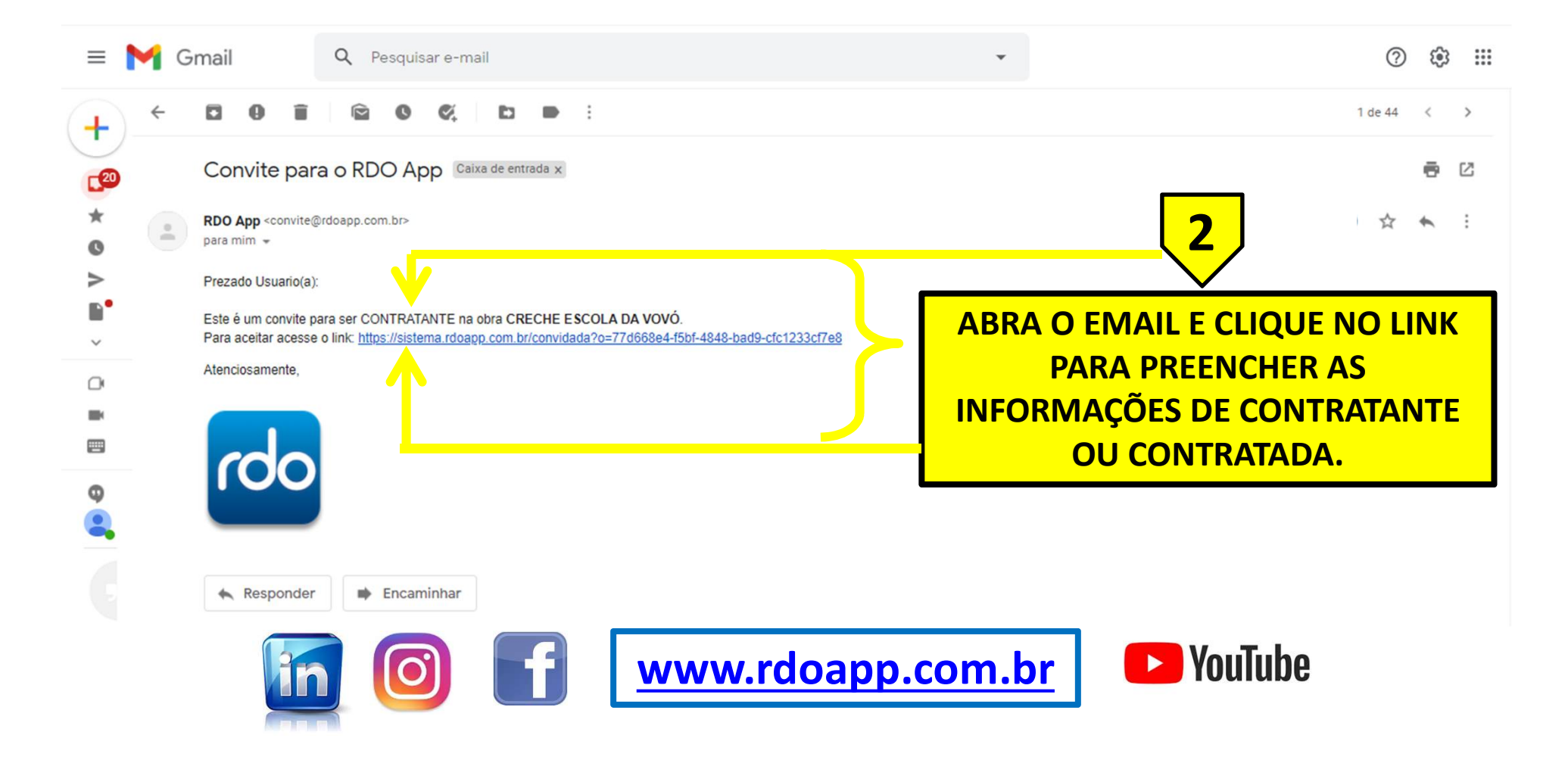

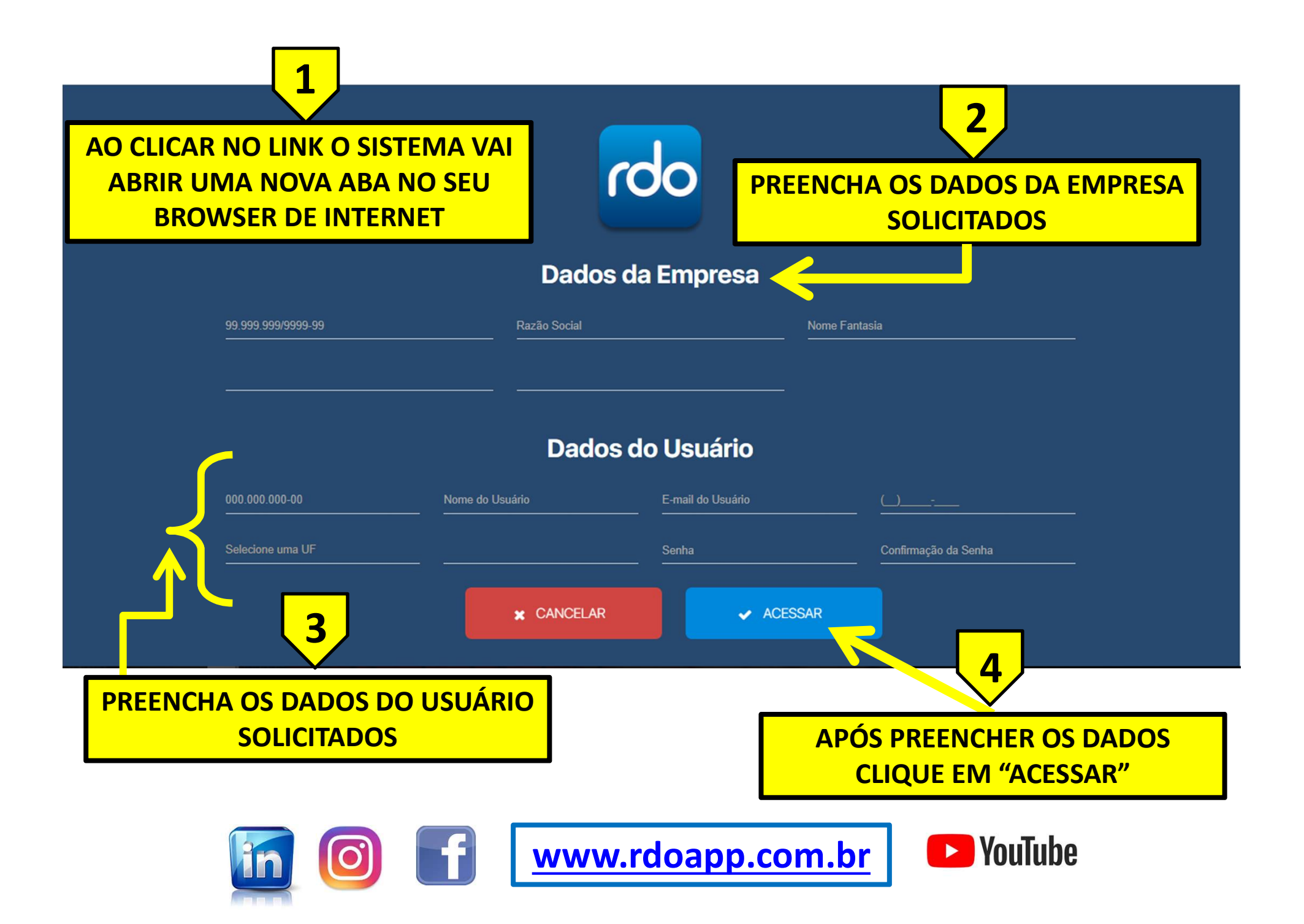

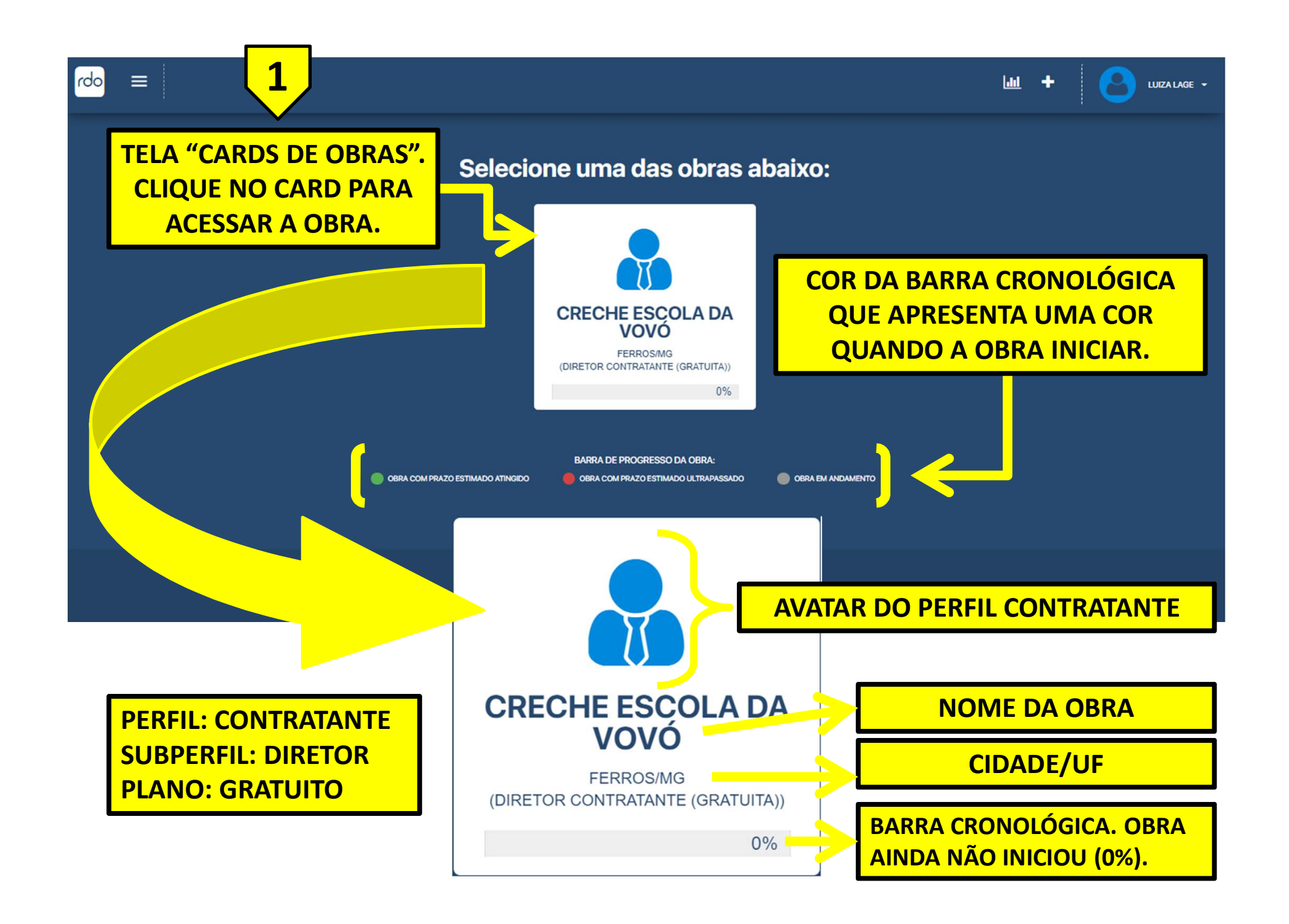

| CRECHESCOLADA         VOVO         FERROS/MG         (DIRETOR CONTRATADA (GRATUITA)) | CRECHE ESCOLA DA<br>FERROS/MG<br>(DIRETOR CONTRATANTE (GRATUITA)) |
|--------------------------------------------------------------------------------------|-------------------------------------------------------------------|
| PERFIL: <u>CONTRATADA</u>                                                            | PERFIL: <u>CONTRATANTE</u>                                        |
| ( <u>CAPACETE</u> )                                                                  | ( <u>GRAVATA)</u>                                                 |
| SUBPERFIL: DIRETOR                                                                   | SUBPERFIL: DIRETOR                                                |
| PLANO: GRATUITO                                                                      | PLANO: GRATUITO                                                   |

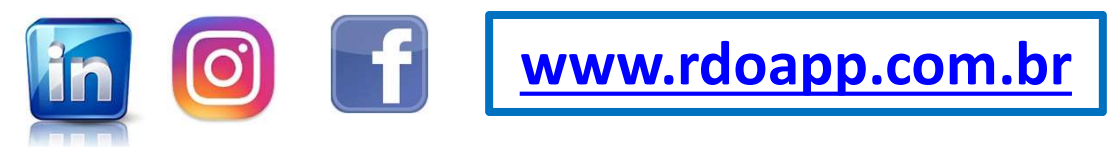

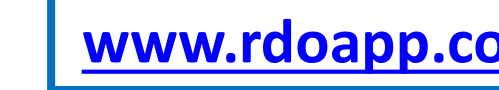

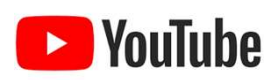

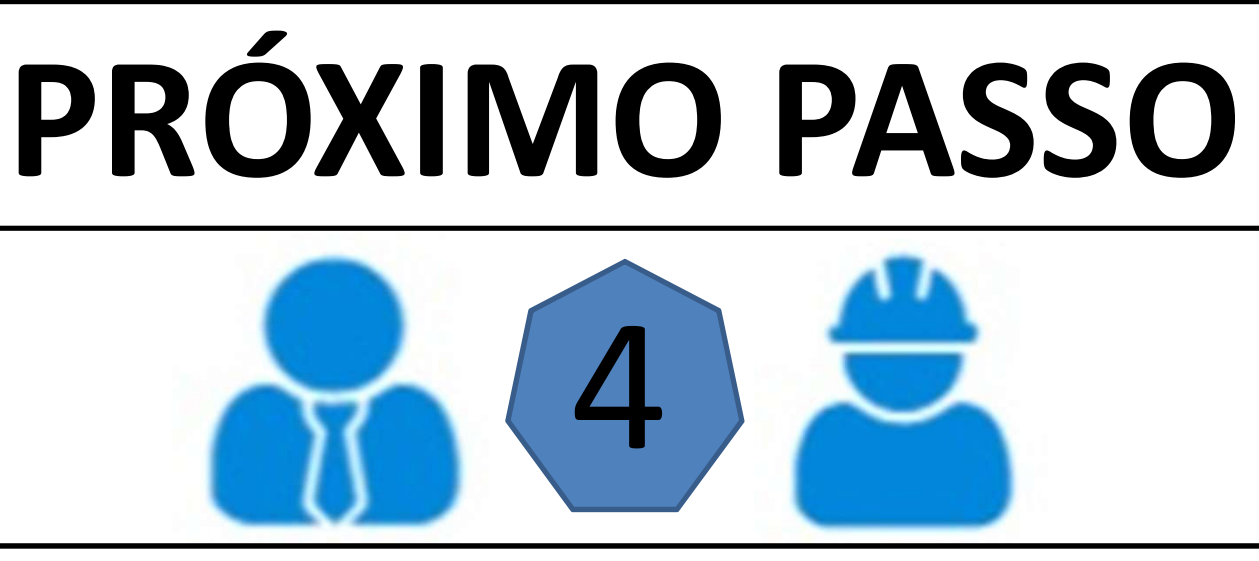

CONTRATADA INSERE AS ETAPAS E OS CARDS DE TAREFAS COM STATUS PLANEJADA (CINZA). CONTRATANTE E CONTRATADA INSEREM OS SEUS COLABORADORES E MÁQUINAS NA OBRA.

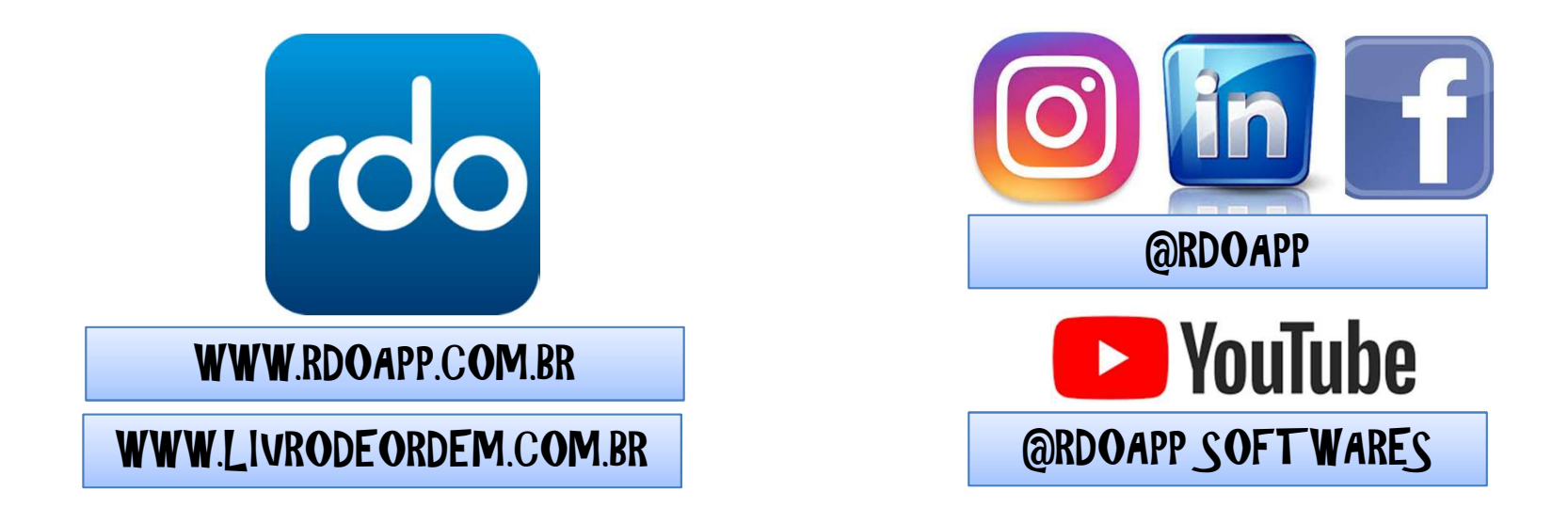

WWW.LIVRODEORDEM.COM.BR

## WWW.RDOAPP.COM.BR

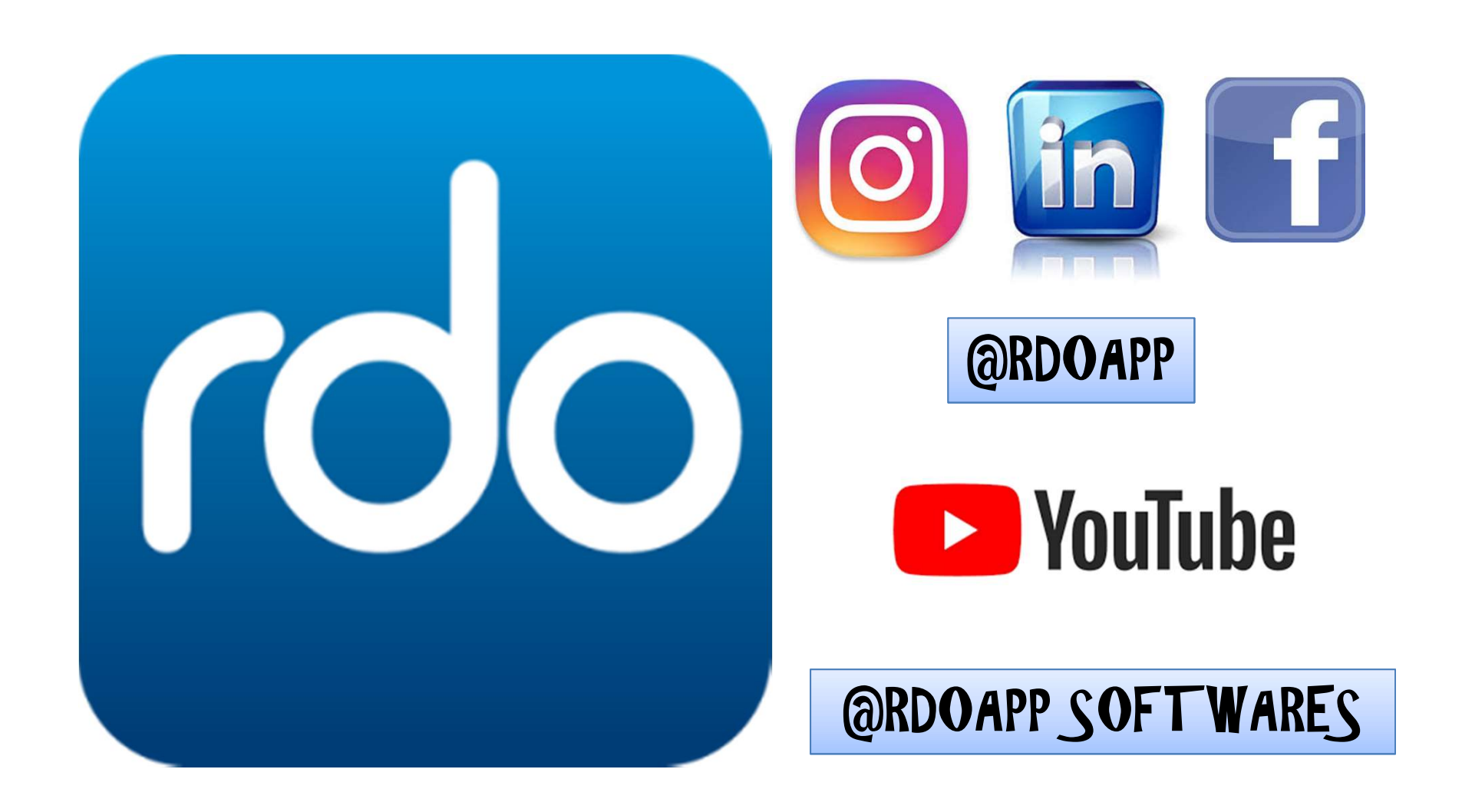